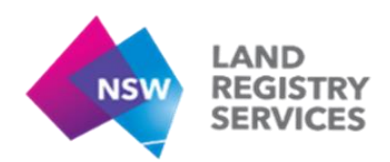

# User Guide B Layout of NSW LRS Online (Titling and Registry Services Portal)

The NSW LRS Online provides a number of the products and services relating to titling and registry services in a clear interface.

## 1. Location of Records and Services

For a comprehensive list of services provided in the portal, please refer to the User Guide A - Summary of Services.

#### 2. The NSW LRS Online Home Page

At a glance, the NSW LRS Online home page appears as below.

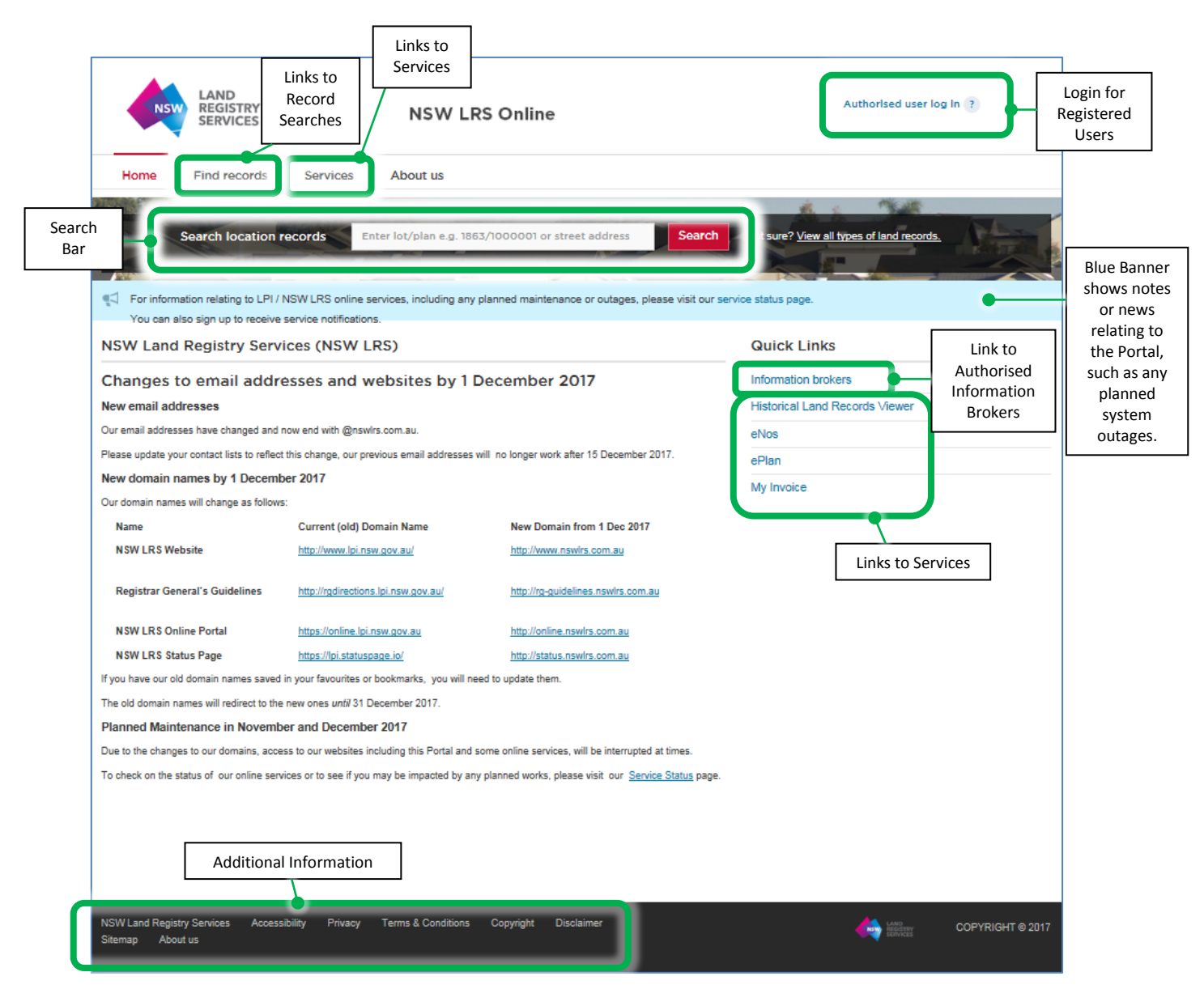

On the home page under the blue banner are a number of services available to all users. Additional information is available at the bottom of the page.

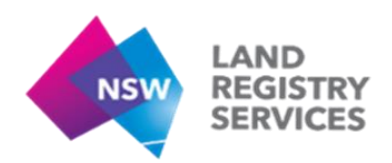

# 3. Find Records

Users can access records without a login via the 'Find Records' button on the home page or by typing a location into the search bar.

#### 3.1 Searches by Record

In the Home or Main menu, click the 'Find records' tab, a menu of Titling Records searches appears on the left hand side of the screen. Select the required Heading to search and click 'View'. Users will be prompted to enter their search parameters (eg address or title reference/Lot & DP number).

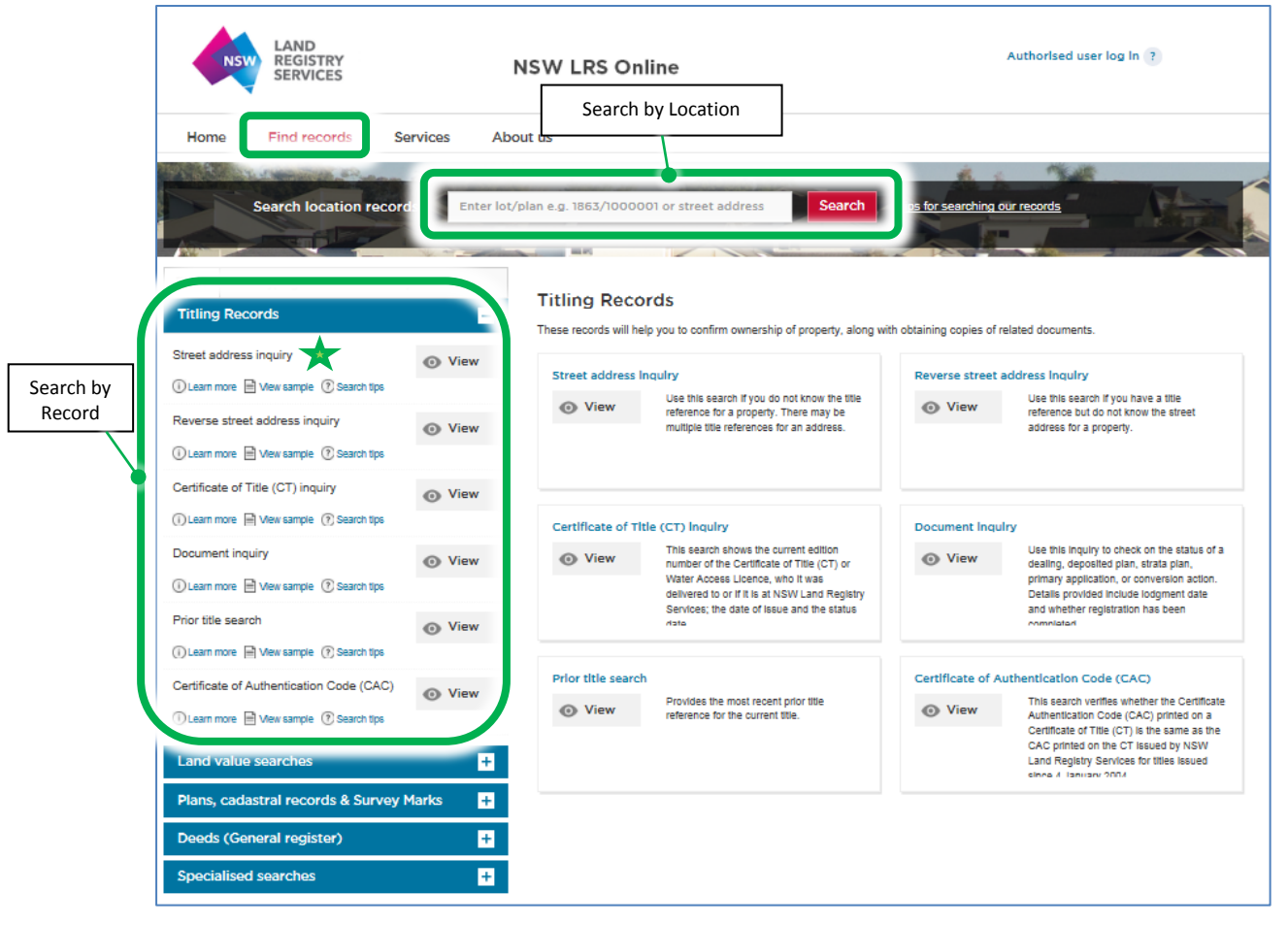

If a user is performing this search prior to logging into the portal, they will be required to complete the security confirmation (see below).

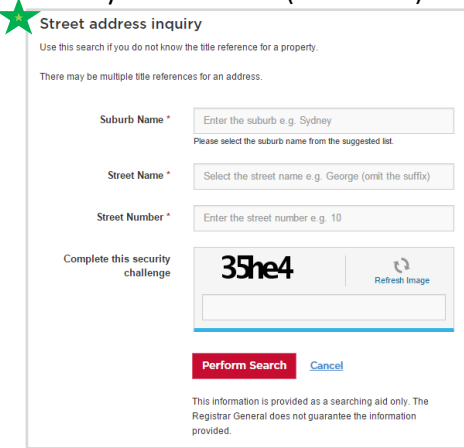

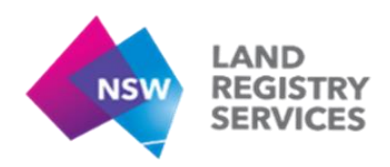

# 3.2 Searches by Location

NSW LRS Online enables Users to find all records attached to a particular property location using search.

By typing an address or property location reference into the <u>search bar</u> located in the Header, NSW LRS Online will identify potential locations, allowing the user to select the correct entry.

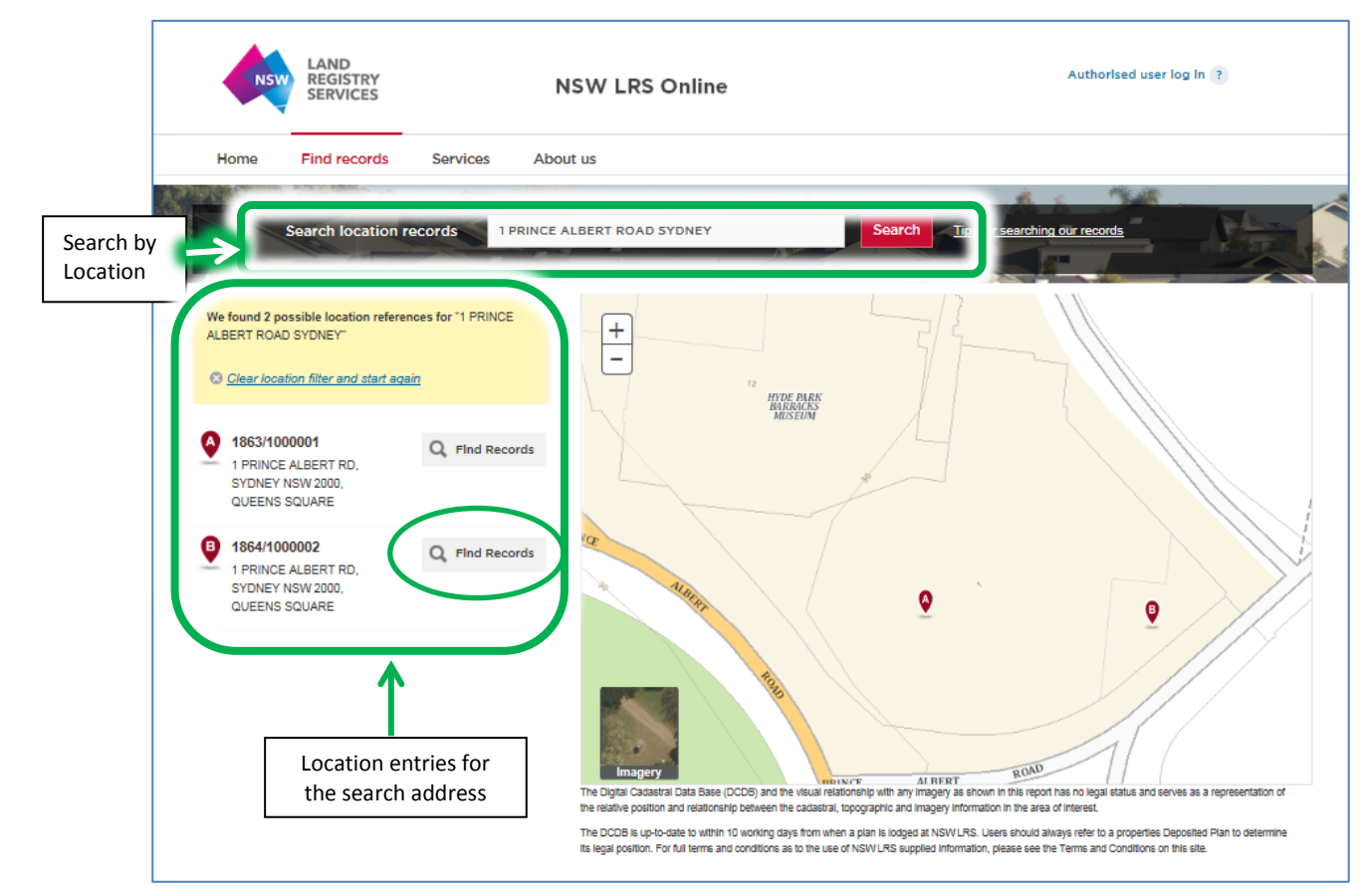

Selecting a neighbouring property, will change the display to the details of that property.

Select the required address, and click 'Find Records' to display relevant searches.

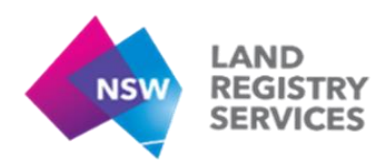

## 4. Services

A number of services are available without a login by clicking onto links on the left of the screen, or by visiting the 'Services' page via the menu bar.

Services available without a login will appear under the 'Services' tab. Once logged in, the User Profile will determine any additional services available.

| NSW                        | LAND<br>REGISTRY<br>SERVICES |                                                                                                    | NSW LRS Online                                         | Authorised user log in ?                                                                         |  |
|----------------------------|------------------------------|----------------------------------------------------------------------------------------------------|--------------------------------------------------------|--------------------------------------------------------------------------------------------------|--|
| Home                       | Find record                  | Services                                                                                                    | About us                                               |                                                                                                  |  |
|                            | Search location              | on records Ent                                                                                                    | ter lot/plan e.g. 1863/1000001 or street addres        | Search Not sure? View all types of land records.                                                 |  |
|                            |                              | Services and applications for professionals                                                                                                    |                                                        |                                                                                                  |  |
| eNOS<br>HLRV<br>My Invoice |                              | eNOS                                                                                                    |                                                        |                                                                                                  |  |
|                            |                              | A Notice of Sale or Transfer of Land form, commonly known as NOS or eNOS, needs to be completed and supplied to NSW Land Registry Services (NSW LRS) for any Torrens title property transaction which changes ownership details on a land title.<br>Only a paper NOS form can be lodged for changes to Old System land ownership. NSW LRS cannot register changes to details of ownership of land or a strata or community title unit unless a completed NOS or eNOS is available when other title documents are lodged for registration.<br>Use the eNOS service to create your Notice of Sale online. The eNOS form will prompt you on how to complete the required fields. |                                                        |                                                                                                  |  |
|                            |                              | HLRV<br>New South Wales Land<br>Viewer (HLRV).<br>View HLRV                                                                                                    | Registry Services (NSW LRS) online application to view | w historical maps, plans, titles and indexes has changed its name to the Historical Land Records |  |
|                            |                              | My Invoice<br>Pay an invoice you have<br>View My Invoice                                                                                                    | £.<br>₽ ▶                                              |                                                                                                  |  |

# 5. Logging In to the Online Portal

In order to access the additional services enabled in your user profile ('authenticated services'), a user login will be required. For assistance with logging into NSW LRS Online please see the User Guide C - Login for First Time Users.

# 6. Additional Information

Located along the bottom of the home page are details about NSW LRS, including Terms & Conditions, and Privacy.

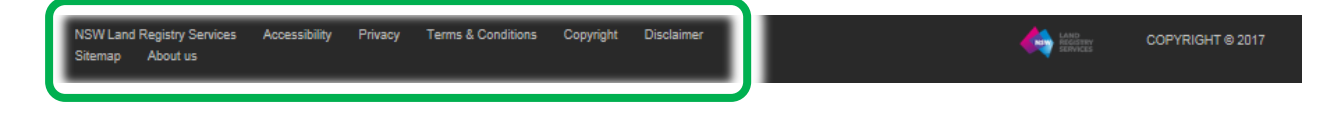

For further assistance with NSW LRS Online, please refer to the user guides available on the portal.